Software Gestión de datos

Manual de usuario

#### 1. Descripción del producto

Este software permite la gestión de los datos registrados, su almacenamiento y su análisis.

## 2. Requisitos del sistema

### 2.1 Hardware:

CPU: PII600MHZ o superior Disco duro: 40G o superior Memoria: 512M o superior

#### 2.2 Sistema operativo:

Windows XP (32bit, 64bit), Windows Vista (32bit, 64bit), Win7 (32bit, 64bit), Windows8(x86/x64)

## 3.Tutorial de uso

### 3.1 Pantalla al iniciar

**Nota aclaratoria**: Datalogger, logger o dispositivo son términos que se refieren a una única cosa, el aparato que registra los datos de temperatura

|                             |                    |       |               |                   |                    | - 🗙           |
|-----------------------------|--------------------|-------|---------------|-------------------|--------------------|---------------|
|                             | Sur                | nmary | 1             | Graph             |                    | Detailed data |
|                             | Trip Information   |       |               |                   |                    |               |
|                             | Serial Number      | 0     | Clock         | 01/01/01 00:00:01 |                    |               |
|                             | Description        | 0     |               |                   |                    |               |
|                             | Device Information | 1     |               |                   |                    |               |
|                             | Log Interval       | 0     | Device Status | 0                 | Start Time         | 0             |
|                             | Total Space        | 0     | Start Delay   | 0                 | Expected Stop Time | 0             |
| DataBase                    | Temperature Type   | 0     | Stop Allow    | 0                 | Actual Stop Time   | 0             |
|                             | Voice Set          | 0     | Alarm Setting | 0                 |                    |               |
|                             | GSP                | 0     | Record Mode   | 0                 |                    |               |
| -                           | Logging Summary    | (j    |               |                   |                    | 4 <u>0</u>    |
|                             | Recorded Count     | 0     | First time    | 0                 | Last time          | 0             |
| Set                         | Upper Limit        | 0     | Lower Limit   | 0                 |                    | 0             |
|                             | Highest            | 0     | Lowest        | 0                 | Average            | U             |
|                             | Highest            | 0     | Lowest        | 0                 | Average            | 0             |
| Stop resording<br>Abod Page | ingricor           | -     | Lowest        | Ū                 | Average.           |               |

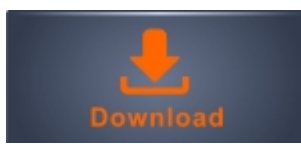

Presionar para ver los datos del logger conectado al PC

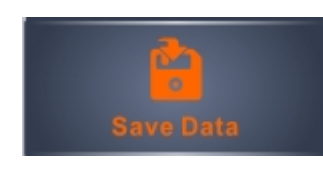

Los datos del logger conectado nunca se guardan automáticamente, pulse este botón para guardar manualmente los datos del logger en la base de datos del programa.

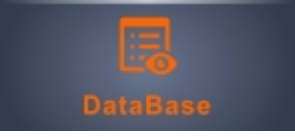

Pulse este botón para acceder a la base de datos del programa.

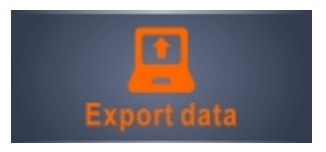

Pulse aquí para exportar los datos a unos de los formatos disponibles (PDF, EXCEL, EFA) o si quiere mandar los datos por mail

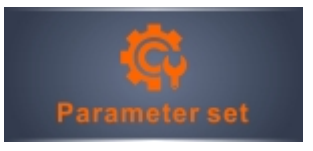

Pulse aqui para acceder a la configuración del dispositivo (logger)

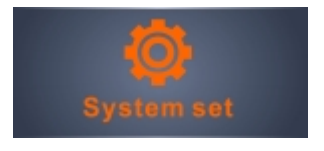

Pulse aqui para acceder a la configuración del sistema y a ajustes de envío por correo electrónico (mail)

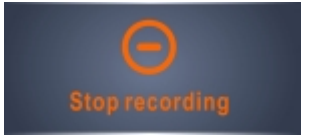

Pulse aqui si quiere detener la grabación de datos del logger conectado al PC

#### Resumen de datos

#### Información del Datalogger

<u>Número de serie</u>  $\rightarrow$  ID única del dispositivo

<u>Hora/fecha Logger</u>  $\rightarrow$  Es la hora definida en el dispositivo (comprobar si hay cambio de huso horario)

<u>Descripción Datalogger</u>  $\rightarrow$  Campo editable por el usuario (100 caracteres)

#### Configuración Datalogger

<u>Intervalo de registro</u>  $\rightarrow$  Cada cuanto tiempo el logger registra la temperatura

<u>Memoria total</u>  $\rightarrow$  Capacidad total de registros del dispositivo

<u>Escala</u>  $\rightarrow$  2 opciones Celsius (°C) y Fahrenheit (°F)

<u>Estado</u>  $\rightarrow$  3 valores posibles:

"No encendido", el logger no registra datos

"Encendido", el logger está registrando datos

"Paro", el logger no registra datos

<u>Inicio retardado</u>  $\rightarrow$  Cuanto tiempo tarda en empezar a registrar datos tras ser encendido <u>Parar con botón</u> $\rightarrow$  Indica si el logger está habilitado para ser parado mediante el botón de pausa (II)

<u>Comenzó a registrar</u>  $\rightarrow$  Fecha en que el logger empezó a registrar datos

<u>Duración estimada</u>  $\rightarrow$  Fecha calculada en que el logger dejará de registrar. Depende de la Fecha en que comenzó a registra y el intervalo de registro. "No encendido" indica que el logger aún no se ha puesto en marcha.

<u>Parada manual</u>  $\rightarrow$  Si la parada con botón esta habilitada, muestra la fecha en que el logger se paró manulamente. "No encendido" indicaría que no se ha parado manulamente.

#### **Datos registrados**

<u>Total registros</u> → Número total de registros en el logger <u>Limite superior(Temp)</u> → Temperatura limite por encima de la cual salta la alarma <u>Max(Temp)</u> → Temperatura máxima alcanzada en registros <u>Primer registro</u> → Fecha en que se realizó el primer registro <u>Limite inferior (Temp)</u> → Temperatura limite por debajo de la cual salta la alarma <u>Min(Temp)</u> → Temperatura mínima alcanzada en registros Último registro → Fecha en que se realizó el último registro

#### Gráfica

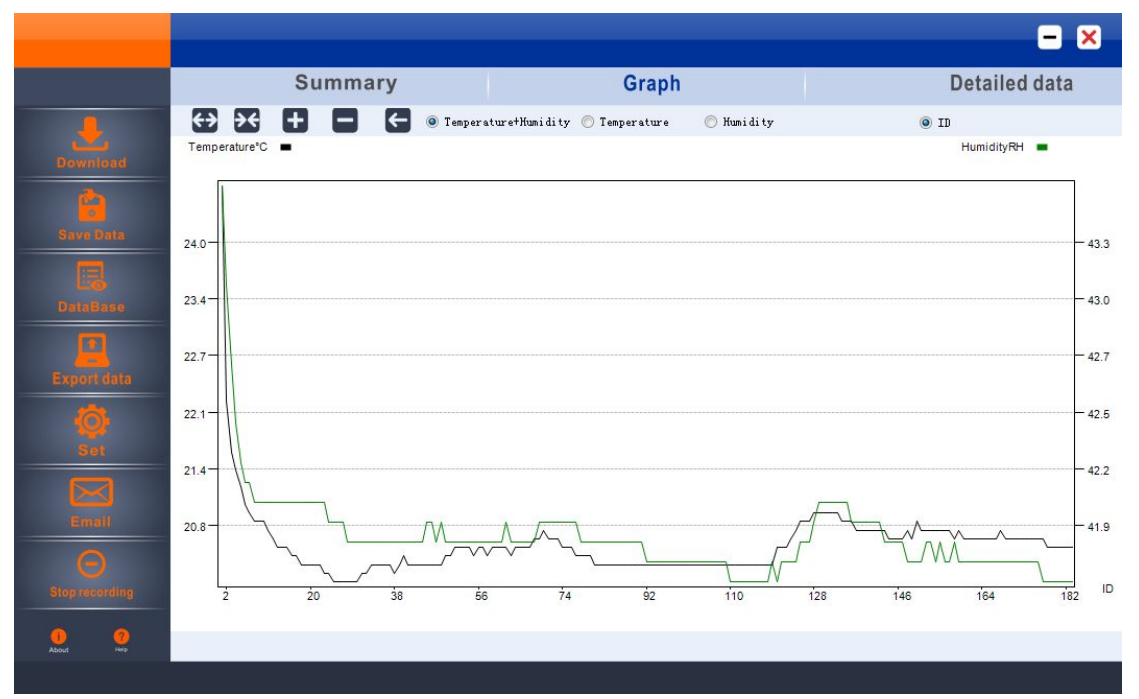

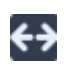

Expandir curva

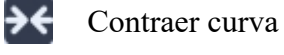

zoom in

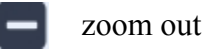

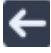

Devolver curva al tamaño original

| Download         Summary         Graph         Detailed data           Download         I         Time         °C         RH         ID         Time         °C         RH         ID         Time         °C         RH                                                                                                    |                         |    | 0                 |      |      |    |                   |      | 0    |      |                   |      |      |     | Detailed          | -1-4 |   |
|----------------------------------------------------------------------------------------------------|-------------------------|----|-------------------|------|------|----|-------------------|------|------|------|-------------------|------|------|-----|-------------------|------|---|
| Dominisad         ID         Time         *C         RH         ID         Time         *C         RH         ID         Time         SD         SD         SD         SD         SD         SD         SD         SD         SD         SD         SD         SD                                                                                                    |                         |    | Su                | mm   | ary  |    |                   |      | G    | rapi | n                 |      |      |     | Detailed          | data | a |
| Download         1         15/11/26 09:33:40         247         438         26         15/11/26 09:37:50         20.1         419         51         15/11/26 09:42:00         20.5         418         76         15/11/26 09:46:10         20.5           2         15/11/26 09:33:00         22.2         24.1         27         15/11/26 09:33:00         20.1         418         53         15/11/26 09:42:00         20.5         418         77         15/11/26 09:46:00         20.4           4         15/11/26 09:34:10         21.4         42.4         29         15/11/26 09:38:20         20.1         418         54         15/11/26 09:42:20         20.5         418         70         15/11/26 09:46:40         20.4           50         15/11/26 09:34:30         21.4         42.4         29         15/11/26 09:38:20         20.1         418         55         15/11/26 09:42:00         20.5         418         80         15/11/26 09:47:00         20.3           6         15/11/26 09:34:10         20.4         42         33         15/11/26 09:36:00         20.4         418         81         15/11/26 09:47:00         20.3           7         15/11/26 09:35:10         20.8         42         34         15/11/26 09:36:00         <                                                                                                    |                         | ID | Time              | °c   | RH   | ID | Time              | °C   | RH   | ID   | Time              | °c   | RH   | ID  | Time              | ∘c   | 1 |
| Dominicadi         2         15/11/26 09:35:0         222         43.1         27         15/11/26 09:38:00         20.1         41.9         52         15/11/26 09:42:10         20.5         41.8         77         15/11/26 09:46:20         20.4           3         15/11/26 09:34:10         21.4         42.4         29         15/11/26 09:38:00         20.1         41.8         53         15/11/26 09:42:00         20.5         41.8         78         15/11/26 09:46:00         20.4           5         15/11/26 09:34:00         21.4         42.2         20         141.8         54         15/11/26 09:42:00         20.5         41.8         78         15/11/26 09:46:00         20.4           6         15/11/26 09:34:00         21.4         42.1         31         15/11/26 09:38:00         20.2         41.8         56         15/11/26 09:42:00         20.5         41.8         81         15/11/26 09:47:00         20.3           8         15/11/26 09:34:00         20.8         42         33         15/11/26 09:39:00         20.3         41.8         56         15/11/26 09:43:00         20.5         41.8         81         15/11/26 09:47:00         20.3           10         15/11/26 09:35:00         20.8         42 <t< td=""><td></td><td>1</td><td>15/11/26 09:33:40</td><td>24.7</td><td>43.6</td><td>26</td><td>15/11/26 09:37:50</td><td>20.1</td><td>41.9</td><td>51</td><td>15/11/26 09:42:00</td><td>20.5</td><td>41.8</td><td>76</td><td>15/11/26 09:46:10</td><td>20.5</td><td>4</td></t<>                                                                                                    |                         | 1  | 15/11/26 09:33:40 | 24.7 | 43.6 | 26 | 15/11/26 09:37:50 | 20.1 | 41.9 | 51   | 15/11/26 09:42:00 | 20.5 | 41.8 | 76  | 15/11/26 09:46:10 | 20.5 | 4 |
| 3         15/11/26 09:34:00         21.6         42.7         28         15/11/26 09:38:10         20.1         41.8         53         15/11/26 09:42:20         20.5         41.8         79         15/11/26 09:44:30         20.4           Stvin DHIS         5         15/11/26 09:34:00         21.4         42.4         20.5         41.8         79         15/11/26 09:44:00         20.4         41.8         80         15/11/26 09:44:00         20.5         41.8         79         15/11/26 09:44:50         20.4         41.8         80         15/11/26 09:44:50         20.4         41.8         80         15/11/26 09:44:50         20.3         41.8         55         15/11/26 09:42:20         20.5         41.8         81         15/11/26 09:47:00         20.3         41.8         55         15/11/26 09:43:00         20.4         41.8         85         15/11/26 09:43:00         20.5         41.8         81         15/11/26 09:47:00         20.3         41.8         56         15/11/26 09:43:00         20.5         41.8         85         15/11/26 09:43:00         20.5         41.8         86         15/11/26 09:47:00         20.3         41.8         61         15/11/26 09:43:00         20.5         41.8         86         15/11/26 09:47:00         20.3 <t< td=""><td></td><td>2</td><td>15/11/26 09:33:50</td><td>22.2</td><td>43.1</td><td>27</td><td>15/11/26 09:38:00</td><td>20.1</td><td>41.9</td><td>52</td><td>15/11/26 09:42:10</td><td>20.5</td><td>41.8</td><td>77</td><td>15/11/26 09:46:20</td><td>20.4</td><td></td></t<>                                                                                                    |                         | 2  | 15/11/26 09:33:50 | 22.2 | 43.1 | 27 | 15/11/26 09:38:00 | 20.1 | 41.9 | 52   | 15/11/26 09:42:10 | 20.5 | 41.8 | 77  | 15/11/26 09:46:20 | 20.4 |   |
| Image: State of the state of the s | -                       | 3  | 15/11/26 09:34:00 | 21.6 | 42.7 | 28 | 15/11/26 09:38:10 | 20.1 | 41.8 | 53   | 15/11/26 09:42:20 | 20.5 | 41.8 | 78  | 15/11/26 09:46:30 | 20.4 |   |
| Save Unine         5         15/11/26 09:34:20         212         422         30         15/11/26 09:38:30         20.1         418         55         15/11/26 09:42:40         20.4         418         80         15/11/26 09:34:50         20.4           7         15/11/26 09:34:30         21         42.1         31         15/11/26 09:38:00         20.2         418         57         15/11/26 09:34:00         20.3         418         83         15/11/26 09:34:00         20.3         418         84         15/11/26 09:34:00         20.3         418         84         15/11/26 09:34:00         20.3         418         84         15/11/26 09:34:00         20.3         418         89         15/11/26 09:33:00         20.3         418         89         15/11/26 09:33:00         20.3         418         89         15/11/26 09:33:00         20.3         418         80         15/11/26 09:33:00         20.3         418         80         15/11/26 09:33:00         20.3         418         80         15/11/26 09:33:00         20.3         418         80         15/11/26 09:43:00         20.5         418         81         15/11/26 09:43:00         20.5         418         81         15/11/26 09:43:00         20.3         418         15/11/26 09:43:00         20.5 </td <td></td> <td>4</td> <td>15/11/26 09:34:10</td> <td>21.4</td> <td>42.4</td> <td>29</td> <td>15/11/26 09:38:20</td> <td>20.1</td> <td>41.8</td> <td>54</td> <td>15/11/26 09:42:30</td> <td>20.5</td> <td>41.8</td> <td>79</td> <td>15/11/26 09:46:40</td> <td>20.4</td> <td></td>                                                                                                    |                         | 4  | 15/11/26 09:34:10 | 21.4 | 42.4 | 29 | 15/11/26 09:38:20 | 20.1 | 41.8 | 54   | 15/11/26 09:42:30 | 20.5 | 41.8 | 79  | 15/11/26 09:46:40 | 20.4 |   |
| 6         15/11/26 09:34:30         21         421         31         15/11/26 09:38:40         202         418         86         15/11/26 09:42:50         20.5         418         81         15/11/26 09:47:00         20.3           7         15/11/26 09:34:40         20.9         421         32         15/11/26 09:38:00         20.3         418         57         15/11/26 09:43:00         20.4         418         82         15/11/26 09:47:00         20.3           9         15/11/26 09:35:00         20.8         42         33         15/11/26 09:39:00         20.3         418         58         15/11/26 09:43:00         20.4         418         83         15/11/26 09:47:00         20.3           10         15/11/26 09:35:00         20.8         42         35         15/11/26 09:39:20         20.3         418         60         15/11/26 09:43:00         20.5         418         85         15/11/26 09:43:00         20.5         418         85         15/11/26 09:43:00         20.5         418         86         15/11/26 09:43:00         20.5         418         86         15/11/26 09:43:00         20.5         418         86         15/11/26 09:44:00         20.5         418         86         15/11/26 09:44:00         20.5                                                                                                    |                         | 5  | 15/11/26 09:34:20 | 21.2 | 42.2 | 30 | 15/11/26 09:38:30 | 20.1 | 41.8 | 55   | 15/11/26 09:42:40 | 20.4 | 41.8 | 80  | 15/11/26 09:46:50 | 20.4 |   |
| 7         15/11/26 09:34:40         209         421         32         15/11/26 09:38:50         20.2         418         87         15/11/26 09:43:00         20.5         418         82         15/11/26 09:47:10         20.3           9         15/11/26 09:35:00         20.8         42         33         15/11/26 09:39:00         20.3         418         69         15/11/26 09:32:00         20.3         418         69         15/11/26 09:32:00         20.3         418         69         15/11/26 09:32:00         20.3         418         69         15/11/26 09:32:00         20.3         418         69         15/11/26 09:32:00         20.3         418         69         15/11/26 09:32:00         20.5         418         86         15/11/26 09:37:00         20.3           10         15/11/26 09:35:00         20.6         42         37         15/11/26 09:39:00         20.3         418         61         15/11/26 09:43:00         20.5         418         86         15/11/26 09:47:00         20.3           12         15/11/26 09:35:00         20.5         42         38         15/11/26 09:44:00         20.4         418         86         15/11/26 09:44:00         20.4         418         86         15/11/26 09:44:00         20.5 <t< td=""><td>Save para</td><td>6</td><td>15/11/26 09:34:30</td><td>21</td><td>42.1</td><td>31</td><td>15/11/26 09:38:40</td><td>20.2</td><td>41.8</td><td>56</td><td>15/11/26 09:42:50</td><td>20.5</td><td>41.8</td><td>81</td><td>15/11/26 09:47:00</td><td>20.3</td><td></td></t<>                                                                                                    | Save para               | 6  | 15/11/26 09:34:30 | 21   | 42.1 | 31 | 15/11/26 09:38:40 | 20.2 | 41.8 | 56   | 15/11/26 09:42:50 | 20.5 | 41.8 | 81  | 15/11/26 09:47:00 | 20.3 |   |
| Lice         8         15/11/26 09:34:50         20.8         4/2         33         15/11/26 09:39:00         20.3         418         58         15/11/26 09:43:10         20.4         418         83         15/11/26 09:47:20         20.3           D1105100         9         15/11/26 09:35:00         20.8         42         34         15/11/26 09:39:10         20.3         418         59         15/11/26 09:43:20         20.5         418         84         15/11/26 09:47:20         20.3           10         15/11/26 09:35:20         20.7         42         36         15/11/26 09:39:30         20.3         418         60         15/11/26 09:43:30         20.5         418         85         15/11/26 09:43:00         20.5         418         86         15/11/26 09:43:00         20.5         418         86         15/11/26 09:43:00         20.3         418         60         15/11/26 09:43:00         20.5         418         86         15/11/26 09:44:00         20.4         418         85         15/11/26 09:43:00         20.5         418         80         15/11/26 09:44:00         20.4         418         85         15/11/26 09:44:00         20.4         418         85         15/11/26 09:44:00         20.5         418         80         15/                                                                                                    |                         | 7  | 15/11/26 09:34:40 | 20.9 | 42.1 | 32 | 15/11/26 09:38:50 | 20.2 | 41.8 | 57   | 15/11/26 09:43:00 | 20.5 | 41.8 | 82  | 15/11/26 09:47:10 | 20.3 |   |
| Definition         9         15/11/26 09/35:00         20.8         42         34         15/11/26 09/39:10         20.3         41.8         59         15/11/26 09/32:00         20.8         42         34         15/11/26 09/39:10         20.3         41.8         59         15/11/26 09/32:00         20.3         41.8         59         15/11/26 09/33:00         20.3         41.8         601         15/11/26 09/33:00         20.3         41.8         601         15/11/26 09/33:00         20.5         41.8         85         15/11/26 09/33:00         20.3         41.8         601         15/11/26 09/33:00         20.5         41.8         81         15/11/26 09/33:00         20.5         42         38         15/11/26 09/39:00         20.3         41.8         63         15/11/26 09/34:00         20.5         41.8         83         15/11/26 09/34:00         20.3         41.8         63         15/11/26 09/34:00         20.4         41.8         83         15/11/26 09/34:00         20.3         41.8         64         15/11/26 09/34:00         20.3         41.8         64         15/11/26 09/34:00         20.3         41.8         64         15/11/26 09/34:00         20.3         41.8         64         15/11/26 09/34:00         20.3         41.8         64 <th< td=""><td></td><td>8</td><td>15/11/26 09:34:50</td><td>20.8</td><td>42</td><td>33</td><td>15/11/26 09:39:00</td><td>20.3</td><td>41.8</td><td>58</td><td>15/11/26 09:43:10</td><td>20.4</td><td>41.8</td><td>83</td><td>15/11/26 09:47:20</td><td>20.3</td><td></td></th<>                                                                                                    |                         | 8  | 15/11/26 09:34:50 | 20.8 | 42   | 33 | 15/11/26 09:39:00 | 20.3 | 41.8 | 58   | 15/11/26 09:43:10 | 20.4 | 41.8 | 83  | 15/11/26 09:47:20 | 20.3 |   |
| 10         15/11/26 09:35:10         20.8         42         35         15/11/26 09:39:20         20.3         41.8         60         15/11/26 09:43:30         20.5         41.8         85         15/11/26 09:47:40         20.3           11         15/11/26 09:35:20         20.7         42         36         15/11/26 09:39:30         20.3         41.8         60         15/11/26 09:43:30         20.5         41.8         86         15/11/26 09:47:40         20.3           12         15/11/26 09:35:0         20.6         42         37         15/11/26 09:39:50         20.4         41.8         62         15/11/26 09:44:00         20.5         41.8         86         15/11/26 09:44:00         20.5         41.8         86         15/11/26 09:44:00         20.5         41.8         86         15/11/26 09:44:00         20.5         41.8         86         15/11/26 09:44:00         20.5         41.8         89         15/11/26 09:44:00         20.5         41.8         81         15/11/26 09:44:00         20.5         41.8         81         15/11/26 09:44:00         20.5         41.8         81         15/11/26 09:44:00         20.5         41.8         81         15/11/26 09:44:00         20.5         41.8         81         15/11/26 09:44:00         2                                                                                                    |                         | 9  | 15/11/26 09:35:00 | 20.8 | 42   | 34 | 15/11/26 09:39:10 | 20.3 | 41.8 | 59   | 15/11/26 09:43:20 | 20.5 | 41.8 | 84  | 15/11/26 09:47:30 | 20.3 |   |
| Ini         15/11/26 09:35:0         20.7         42         36         15/11/26 09:39:30         20.3         418         61         15/11/26 09:43:40         20.5         418         86         15/11/26 09:47:50         20.3           12         15/11/26 09:35:30         20.6         42         37         15/11/26 09:39:40         20.3         418         62         15/11/26 09:43:40         20.5         419         97         15/11/26 09:44:00         20.3           13         15/11/26 09:35:00         20.5         42         39         15/11/26 09:40:00         20.3         418         64         15/11/26 09:44:00         20.5         418         89         15/11/26 09:44:00         20.5         418         90         15/11/26 09:44:00         20.5         418         90         15/11/26 09:44:00         20.5         418         90         15/11/26 09:44:00         20.5         418         90         15/11/26 09:44:00         20.5         418         90         15/11/26 09:44:00         20.5         418         90         15/11/26 09:44:00         20.5         418         91         15/11/26 09:44:00         20.5         418         91         15/11/26 09:44:00         20.5         418         91         15/11/26 09:44:00         20.5                                                                                                    | No. of Concession, Name | 10 | 15/11/26 09:35:10 | 20.8 | 42   | 35 | 15/11/26 09:39:20 | 20.3 | 41.8 | 60   | 15/11/26 09:43:30 | 20.5 | 41.8 | 85  | 15/11/26 09:47:40 | 20.3 |   |
| Instruction         12         15/11/26 09:35:30         20.6         42         37         15/11/26 09:39:40         20.3         41.8         62         15/11/26 09:43:50         20.5         41.9         67         15/11/26 09:48:00         20.3           Scient (db)         13         15/11/26 09:35:0         20.5         42         38         15/11/26 09:39:50         20.2         41.8         63         15/11/26 09:44:00         20.4         41.8         84         15/11/26 09:44:00         20.4         41.8         84         15/11/26 09:44:00         20.4         41.8         84         15/11/26 09:44:00         20.5         41.8         89         15/11/26 09:48:30         20.3           15         15/11/26 09:36:10         20.4         42         41         15/11/26 09:40:20         20.3         41.8         66         15/11/26 09:44:20         20.5         41.8         91         15/11/26 09:48:30         20.3           16         15/11/26 09:36:10         20.4         42         41         15/11/26 09:40:30         20.3         41.8         66         15/11/26 09:44:40         20.5         41.8         91         15/11/26 09:40:00         20.3           17         15/11/26 09:36:30         20.3         42         41                                                                                                    |                         | 11 | 15/11/26 09:35:20 | 20.7 | 42   | 36 | 15/11/26 09:39:30 | 20.3 | 41.8 | 61   | 15/11/26 09:43:40 | 20.5 | 41.8 | 86  | 15/11/26 09:47:50 | 20.3 |   |
| Dipol tidata         13         15/11/26 09:35:40         20.5         42         38         15/11/26 09:35:50         20.5         42         38         15/11/26 09:35:50         20.5         42         38         15/11/26 09:35:50         20.5         42         38         15/11/26 09:35:50         20.5         42         39         15/11/26 09:40:00         20.3         41.8         64         15/11/26 09:44:00         20.5         41.8         89         15/11/26 09:44:20         20.3         41.8         64         15/11/26 09:44:20         20.5         41.8         89         15/11/26 09:44:30         20.3         41.8         64         15/11/26 09:44:20         20.5         41.8         89         15/11/26 09:44:30         20.3         41.8         65         15/11/26 09:44:30         20.5         41.8         91         15/11/26 09:44:30         20.3         41.8         67         15/11/26 09:44:30         20.5         41.8         91         15/11/26 09:44:30         20.3         41.8         67         15/11/26 09:44:30         20.5         41.8         91         15/11/26 09:44:30         20.5         41.8         91         15/11/26 09:44:30         20.5         41.8         91         15/11/26 09:44:30         20.5         41.8         91         15/                                                                                                    |                         | 12 | 15/11/26 09:35:30 | 20.6 | 42   | 37 | 15/11/26 09:39:40 | 20.3 | 41.8 | 62   | 15/11/26 09:43:50 | 20.5 | 41.9 | 87  | 15/11/26 09:48:00 | 20.3 |   |
| 14         15/11/26 09:35:0         20.5         42         39         15/11/26 09:40:00         20.3         418         64         15/11/26 09:44:10         20.5         418         89         15/11/26 09:48:20         20.3           Sol         15         15/11/26 09:36:00         20.5         42         40         15/11/26 09:40:10         20.4         418         65         15/11/26 09:44:20         20.5         418         90         15/11/26 09:48:20         20.3           Sol         15/11/26 09:36:00         20.4         42         41         15/11/26 09:40:20         20.3         418         66         15/11/26 09:44:20         20.5         418         90         15/11/26 09:48:00         20.3           17         15/11/26 09:36:00         20.4         42         41         15/11/26 09:40:20         20.3         418         67         15/11/26 09:44:20         20.5         418         93         15/11/26 09:48:50         20.3           18         15/11/26 09:36:00         20.3         42         44         15/11/26 09:40:00         20.3         418         67         15/11/26 09:45:00         20.6         418         93         15/11/26 09:49:00         20.3           19         15/11/26 09:36:00         20                                                                                                    |                         | 13 | 15/11/26 09:35:40 | 20.5 | 42   | 38 | 15/11/26 09:39:50 | 20.2 | 41.8 | 63   | 15/11/26 09:44:00 | 20.4 | 41.8 | 88  | 15/11/26 09:48:10 | 20.3 |   |
| Sol         15         15/11/26 09:36:00         20.5         42         40         15/11/26 09:40:10         20.4         41.8         65         15/11/26 09:44:20         20.5         41.8         90         15/11/26 09:48:30         20.3           Sott         16         15/11/26 09:36:10         20.4         42         41         15/11/26 09:40:20         20.3         41.8         66         15/11/26 09:44:30         20.5         41.8         91         15/11/26 09:48:30         20.3           17         15/11/26 09:36:20         20.4         42         42         15/11/26 09:40:30         20.3         41.8         67         15/11/26 09:44:30         20.5         41.8         91         15/11/26 09:48:00         20.3           18         15/11/26 09:36:30         20.3         42         43         15/11/26 09:40:40         20.3         41.8         68         15/11/26 09:45:00         20.6         41.8         93         15/11/26 09:49:00         20.3           19         15/11/26 09:36:00         20.3         42         44         15/11/26 09:41:00         20.3         41.8         69         15/11/26 09:45:00         20.6         41.9         94         15/11/26 09:49:00         20.3         41.9         15/11/26 09:45:00                                                                                                    | A CONTRACTOR OF         | 14 | 15/11/26 09:35:50 | 20.5 | 42   | 39 | 15/11/26 09:40:00 | 20.3 | 41.8 | 64   | 15/11/26 09:44:10 | 20.5 | 41.8 | 89  | 15/11/26 09:48:20 | 20.3 |   |
| Mer         16         15/11/26 09:36:10         20.4         42         41         15/11/26 09:40:20         20.3         41.8         66         15/11/26 09:44:30         20.5         41.8         91         15/11/26 09:48:40         20.3           Stel         17         15/11/26 09:36:20         20.4         42         42         15/11/26 09:40:30         20.3         41.8         67         15/11/26 09:44:30         20.5         41.8         92         15/11/26 09:48:40         20.3           18         15/11/26 09:36:30         20.3         42         43         15/11/26 09:40:00         20.3         41.8         67         15/11/26 09:44:50         20.6         41.8         92         15/11/26 09:49:00         20.3           19         15/11/26 09:36:60         20.3         42         44         15/11/26 09:41:00         20.3         41.8         69         15/11/26 09:45:00         20.6         41.9         94         15/11/26 09:49:00         20.3           10         15/11/26 09:36:50         20.3         42         45         15/11/26 09:41:00         20.3         41.9         70         15/11/26 09:45:00         20.6         41.9         95         15/11/26 09:49:30         20.3           20         15/11                                                                                                    | 101                     | 15 | 15/11/26 09:36:00 | 20.5 | 42   | 40 | 15/11/26 09:40:10 | 20.4 | 41.8 | 65   | 15/11/26 09:44:20 | 20.5 | 41.8 | 90  | 15/11/26 09:48:30 | 20.3 |   |
| Sol         17         15/11/26 09:36:20         20.4         42         42         15/11/26 09:40:30         20.3         41.8         67         15/11/26 09:44:40         20.5         41.8         92         15/11/26 09:48:50         20.3           18         15/11/26 09:36:30         20.3         42         43         15/11/26 09:40:40         20.3         41.8         68         15/11/26 09:44:50         20.6         41.8         93         15/11/26 09:49:00         20.3           19         15/11/26 09:36:40         20.3         42         43         15/11/26 09:40:50         20.3         41.8         69         15/11/26 09:45:00         20.6         41.8         93         15/11/26 09:49:40:0         20.3           20         15/11/26 09:36:00         20.3         42         45         15/11/26 09:40:10         20.3         41.9         70         15/11/26 09:45:10         20.7         41.9         95         15/11/26 09:49:20         20.3           21         15/11/26 09:37:00         20.3         42         46         15/11/26 09:41:10         20.3         41.9         71         15/11/26 09:45:20         20.6         41.9         97         15/11/26 09:49:40         20.3           22         15/11/26 09:37:10                                                                                                    |                         | 16 | 15/11/26 09:36:10 | 20.4 | 42   | 41 | 15/11/26 09:40:20 | 20.3 | 41.8 | 66   | 15/11/26 09:44:30 | 20.5 | 41.8 | 91  | 15/11/26 09:48:40 | 20.3 | 1 |
| 18         15/11/26 09:36:30         20.3         42         43         15/11/26 09:40:40         20.3         41.8         68         15/11/26 09:44:50         20.6         41.8         93         15/11/26 09:49:00         20.3           19         15/11/26 09:36:40         20.3         42         44         15/11/26 09:40:50         20.3         41.8         69         15/11/26 09:45:00         20.6         41.9         94         15/11/26 09:49:00         20.3           19         15/11/26 09:36:50         20.3         42         44         15/11/26 09:41:00         20.3         41.8         69         15/11/26 09:45:10         20.6         41.9         94         15/11/26 09:49:20         20.3           21         15/11/26 09:37:00         20.3         42         46         15/11/26 09:41:10         20.3         41.9         71         15/11/26 09:45:20         20.6         41.9         96         15/11/26 09:49:30         20.3           22         15/11/26 09:37:10         20.3         42         47         15/11/26 09:41:20         20.3         41.9         73         15/11/26 09:45:30         20.6         41.9         97         15/11/26 09:49:30         20.3           23         15/11/26 09:37:20         20.2                                                                                                    |                         | 17 | 15/11/26 09:36:20 | 20.4 | 42   | 42 | 15/11/26 09:40:30 | 20.3 | 41.8 | 67   | 15/11/26 09:44:40 | 20.5 | 41.8 | 92  | 15/11/26 09:48:50 | 20.3 |   |
| Image: Construint of the construction of the construction of the construint of the construction of the construction of the  |                         | 18 | 15/11/26 09:36:30 | 20.3 | 42   | 43 | 15/11/26 09:40:40 | 20.3 | 41.8 | 68   | 15/11/26 09:44:50 | 20.6 | 41.8 | 93  | 15/11/26 09:49:00 | 20.3 |   |
| 200         15/11/26 09:36:50         20.3         42         45         15/11/26 09:41:00         20.3         41.9         70         15/11/26 09:45:10         20.7         41.9         95         15/11/26 09:49:20         20.3           21         15/11/26 09:37:00         20.3         42         46         15/11/26 09:41:10         20.3         41.9         71         15/11/26 09:45:20         20.6         41.9         96         15/11/26 09:49:20         20.3           22         15/11/26 09:37:10         20.3         42         47         15/11/26 09:41:20         20.3         41.8         72         15/11/26 09:45:20         20.6         41.9         97         15/11/26 09:49:20         20.3           22         15/11/26 09:37:10         20.3         42         47         15/11/26 09:41:20         20.3         41.8         72         15/11/26 09:45:40         20.6         41.9         97         15/11/26 09:49:40         20.3           23         15/11/26 09:37:30         20.2         42         48         15/11/26 09:41:30         20.4         41.9         73         15/11/26 09:45:50         20.5         41.9         98         15/11/26 09:49:50         20.3           24         15/11/26 09:37:30         20.2                                                                                                    |                         | 19 | 15/11/26 09:36:40 | 20.3 | 42   | 44 | 15/11/26 09:40:50 | 20.3 | 41.8 | 69   | 15/11/26 09:45:00 | 20.6 | 41.9 | 94  | 15/11/26 09:49:10 | 20.3 |   |
| Emili         21         15/11/26 09:37:00         20.3         42         46         15/11/26 09:41:10         20.3         41.9         71         15/11/26 09:45:20         20.6         41.9         96         15/11/26 09:49:30         20.3           22         15/11/26 09:37:10         20.3         42         47         15/11/26 09:41:20         20.3         41.8         72         15/11/26 09:45:30         20.6         41.9         97         15/11/26 09:49:30         20.3           23         15/11/26 09:37:00         20.2         42         47         15/11/26 09:41:30         20.3         41.8         72         15/11/26 09:45:30         20.6         41.9         97         15/11/26 09:49:40         20.3           23         15/11/26 09:37:00         20.2         42         48         15/11/26 09:41:30         20.3         41.9         73         15/11/26 09:45:50         20.6         41.9         98         15/11/26 09:49:50         20.3           24         15/11/26 09:37:30         20.2         41.9         49         15/11/26 09:41:40         20.4         41.8         74         15/11/26 09:45:50         20.5         41.9         99         15/11/26 09:40:00         20.3           25         15/11/26 09:37:40                                                                                                    |                         | 20 | 15/11/26 09:36:50 | 20.3 | 42   | 45 | 15/11/26 09:41:00 | 20.3 | 41.9 | 70   | 15/11/26 09:45:10 | 20.7 | 41.9 | 95  | 15/11/26 09:49:20 | 20.3 | ] |
| 22         15/11/26 09:37:10         20.3         42         47         15/11/26 09:41:20         20.3         41.8         72         15/11/26 09:45:30         20.6         41.9         97         15/11/26 09:49:40         20.3           23         15/11/26 09:37:20         20.2         42         48         15/11/26 09:41:30         20.3         41.9         73         15/11/26 09:45:30         20.6         41.9         98         15/11/26 09:49:50         20.3           24         15/11/26 09:37:30         20.2         42         48         15/11/26 09:41:30         20.3         41.9         73         15/11/26 09:45:40         20.6         41.9         98         15/11/26 09:49:50         20.3           41         15/11/26 09:37:30         20.2         41.9         49         15/11/26 09:45:40         20.6         41.9         98         15/11/26 09:49:50         20.3           41         15/11/26 09:37:30         20.2         41.9         49         15/11/26 09:45:50         20.5         41.9         99         15/11/26 09:50:10         20.3           25         15/11/26 09:37:40         20.1         41.9         50         15/11/26 09:45:50         20.5         41.9         99         15/11/26 09:50:10         20.3                                                                                                    |                         | 21 | 15/11/26 09:37:00 | 20.3 | 42   | 46 | 15/11/26 09:41:10 | 20.3 | 41.9 | 71   | 15/11/26 09:45:20 | 20.6 | 41.9 | 96  | 15/11/26 09:49:30 | 20.3 | 1 |
| Constraint         23         15/11/26 09:37:20         20.2         42         48         15/11/26 09:41:30         20.3         41.9         73         15/11/26 09:45:40         20.6         41.9         98         15/11/26 09:49:50         20.3           pp dearding         24         15/11/26 09:37:30         20.2         41.9         49         15/11/26 09:41:40         20.4         41.8         74         15/11/26 09:45:50         20.5         41.9         98         15/11/26 09:50:00         20.3           25         15/11/26 09:37:40         20.1         41.9         50         15/11/26 09:41:50         20.4         41.8         74         15/11/26 09:45:50         20.5         41.9         99         15/11/26 09:50:00         20.3           25         15/11/26 09:37:40         20.1         41.9         50         15/11/26 09:41:50         20.4         41.8         75         15/11/26 09:46:00         20.5         41.9         90         15/11/26 09:50:10         20.3           25         15/11/26 09:37:40         20.1         41.9         50         15/11/26 09:41:50         20.4         41.8         75         15/11/26 09:46:00         20.5         41.9         100         15/11/26 09:50:10         20.3                                                                                                    |                         | 22 | 15/11/26 09:37:10 | 20.3 | 42   | 47 | 15/11/26 09:41:20 | 20.3 | 41.8 | 72   | 15/11/26 09:45:30 | 20.6 | 41.9 | 97  | 15/11/26 09:49:40 | 20.3 | 1 |
| Concerning         24         15/11/26 09:37:30         20.2         41.9         49         15/11/26 09:41:40         20.4         41.8         74         15/11/26 09:45:50         20.5         41.9         99         15/11/26 09:50:00         20.3           25         15/11/26 09:37:40         20.1         41.9         50         15/11/26 09:41:50         20.4         41.8         75         15/11/26 09:46:00         20.5         41.9         90         15/11/26 09:50:00         20.3           25         15/11/26 09:37:40         20.1         41.9         50         15/11/26 09:41:50         20.4         41.8         75         15/11/26 09:46:00         20.5         41.9         90         15/11/26 09:50:01         20.3                                                                                                    |                         | 23 | 15/11/26 09:37:20 | 20.2 | 42   | 48 | 15/11/26 09:41:30 | 20.3 | 41.9 | 73   | 15/11/26 09:45:40 | 20.6 | 41.9 | 98  | 15/11/26 09:49:50 | 20.3 |   |
| 25 15/11/26 09:37:40 20.1 41.9 50 15/11/26 09:41:50 20.4 41.8 75 15/11/26 09:46:00 20.5 41.9 100 15/11/26 09:50:10 20.3                                                                                                    |                         | 24 | 15/11/26 09:37:30 | 20.2 | 41.9 | 49 | 15/11/26 09:41:40 | 20.4 | 41.8 | 74   | 15/11/26 09:45:50 | 20.5 | 41.9 | 99  | 15/11/26 09:50:00 | 20.3 | 1 |
|                                                                                                    | tob tak ording          | 25 | 15/11/26 09:37:40 | 20.1 | 41.9 | 50 | 15/11/26 09:41:50 | 20.4 | 41.8 | 75   | 15/11/26 09:46:00 | 20.5 | 41.9 | 100 | 15/11/26 09:50:10 | 20.3 |   |

| 📢 Frist | Ir a la primera página      |
|---------|-----------------------------|
| ▲ Back  | Ir a la página anterior     |
| ▶ Next  | Ir a la página siguiente    |
| ▶ End   | Ir a la última página       |
| GO      | Ir a la página especificada |

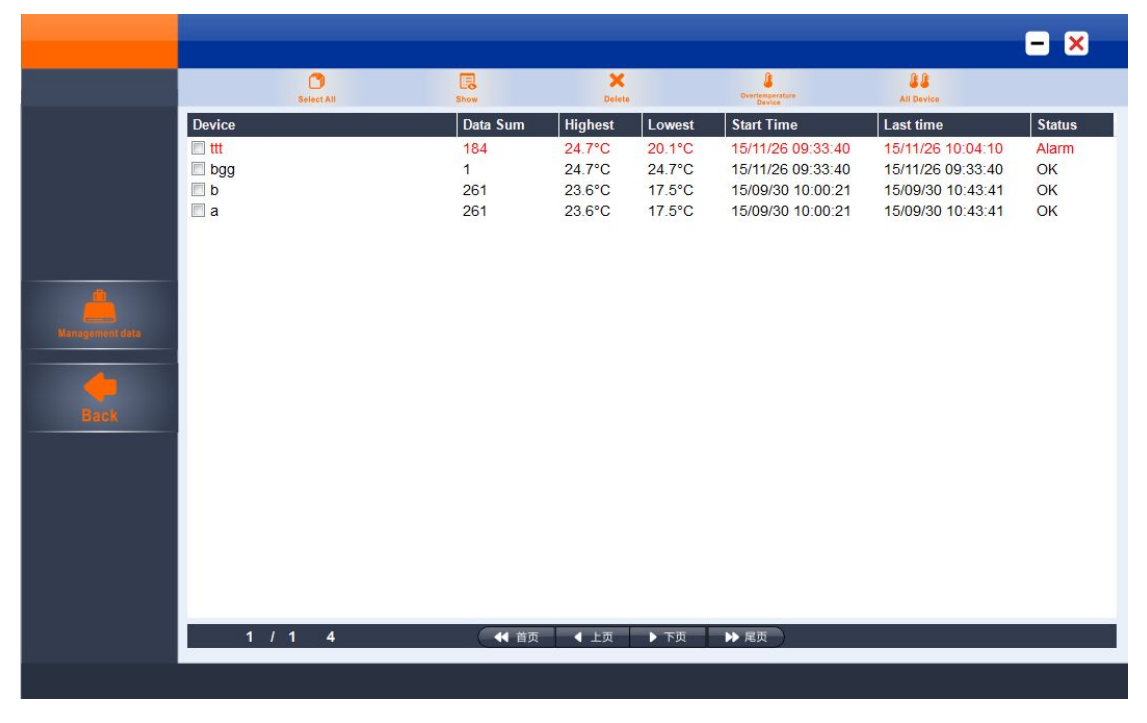

## Página principal de gestión de datos guardados

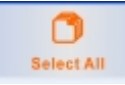

Seleccionar todas las entradas

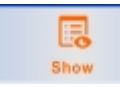

Ver entrada seleccionada

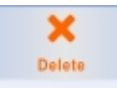

Borrar entrada seleccionada

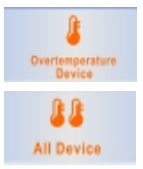

Mostrar todas las entradas en que se haya disparado la alarma inferior o superior

Mostrar todas las entradas

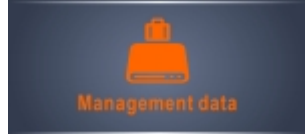

Abre el menú de gestión de la base de datos

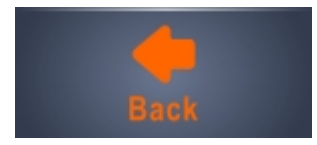

Vuelve a la página principal

## Menú de gestión de la base de datos

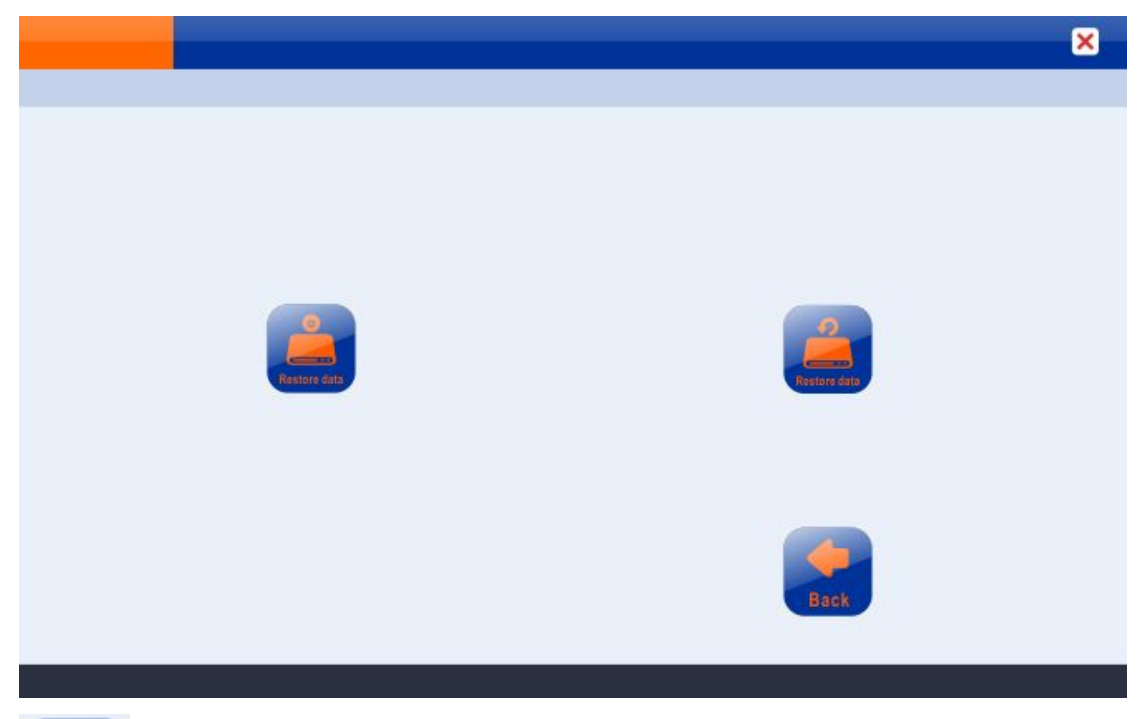

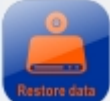

Crear copia de seguridad de la base de datos en formato EFA

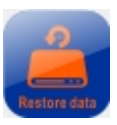

Restaura una copia de seguridad en formato EFA

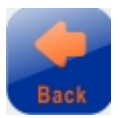

Vuelta al menú anterior

# Menú de configuración de los parámetros del dispositivo

|                                                    | Serial number                                             | Userinfo                             | Device time          |           |    |                   |
|----------------------------------------------------|-----------------------------------------------------------|--------------------------------------|----------------------|-----------|----|-------------------|
| Clock                                              | 15/11/26 16:25:03                                         |                                      |                      |           |    |                   |
| Internal ID                                        | 123456                                                    | 10 characters max                    |                      |           |    |                   |
| Description                                        | RC-61 temperature & humidity<br>RecorderRC-61 temperaRC-6 | RecorderRC-61 temperatu<br>1 tempera | re & humidity        |           |    |                   |
| Log Interval                                       | 0 ▼ H 0 ▼ M 20                                            | ▼ S                                  | Voice Set            | Disable - | 1  |                   |
| Log Cycle                                          | 3D 16H 53M 20S                                            |                                      | Alarm Setting        | Disable 🔻 | 1  |                   |
| Start Delay                                        | 0. 0 🛉 H                                                  |                                      | soundinterval        | 10 -      | м  |                   |
| Stop Allow                                         | Enable 👻                                                  |                                      | displayTime          | 158 🔻     | J  |                   |
| Temp. unit                                         | °F 👻                                                      |                                      | Data StoreModel      | Max 👻     | ]  |                   |
| Station No.                                        | 0                                                         |                                      | GSP                  | Enable -  | )  |                   |
|                                                    | 50 °F "." hr                                              | as to be used                        | Humidity Upper Limit | 90        | RH | "." has to be use |
| Temperature Upper Limit                            |                                                           | cimal divider                        |                      | 40        | RH | as decimal divide |
| Temperature Upper Limit<br>Temperature Lower Limit | 19.9 °F                                                   |                                      | Humidity Lower Limit | 10        |    |                   |

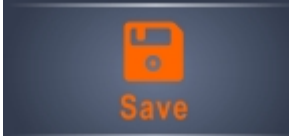

Guardar configuración

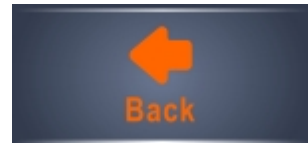

Volver a página principal

## Menú de exprtación de datos

|        |       |     |     | × |
|--------|-------|-----|-----|---|
|        |       |     |     |   |
| Export | EXCEL | PDF | EFA |   |
| Insert | EFA   |     |     |   |
| Email  | Email |     |     |   |
|        |       |     |     |   |
|        |       |     |     |   |

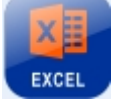

Exportar datos en forma de tabla Excel

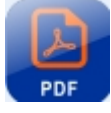

Exportar datos en formato PDF

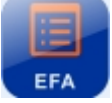

Exportar datos en formato EFA

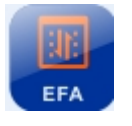

Insertar/Restaurar datos en formato EFA

| aseConfigurat                                                      | tion                                                                   |                                    |
|--------------------------------------------------------------------|------------------------------------------------------------------------|------------------------------------|
| Clock                                                              |                                                                        | AutoUpLoad                         |
| mailConfiguati                                                     | ion                                                                    |                                    |
| SMTP                                                               | smtp.sina.com                                                          | sender's SMTP.<br>eg:smtp.sina.com |
| SEmail                                                             | sendAdd@sina.com                                                       |                                    |
| Password                                                           | ****                                                                   |                                    |
|                                                                    |                                                                        |                                    |
| Topic                                                              |                                                                        |                                    |
| Topic<br>attachment                                                | V EXCEL V PI                                                           | )F                                 |
| Topic<br>attachment<br><u>Receiver Em</u>                          | ☑ EXCEL   ☑ PE<br>ail Address                                          | DF                                 |
| Topic<br>attachment<br><u>Receiver Em</u>                          | ♥ EXCEL ♥ PE<br>ail Address                                            | DF<br>Add<br>Delete                |
| Topic<br>attachment<br><u>Receiver Em</u>                          | ♥ EXCEL ♥ PC<br>ail Address                                            | DF<br>Add<br>Delete<br>Test        |
| Topic<br>attachment<br>Receiver Em                                 | EXCEL PL                                                               | DF<br>Add<br>Delete<br>Test        |
| Topic<br>attachment<br>Receiver Em<br>Save                         | EXCEL     PE ail Address  ir direcición de envío                       | DF<br>Add<br>Delete<br>Test        |
| Topic<br>attachment<br>Receiver Em<br>Save<br>Jd Añad<br>ete Borra | EXCEL     PE ail Address  ir direcición de envío ar dirección de envío | DF<br>Add<br>Delete<br>Test        |

## Menú de configuración de parametros de envio mail